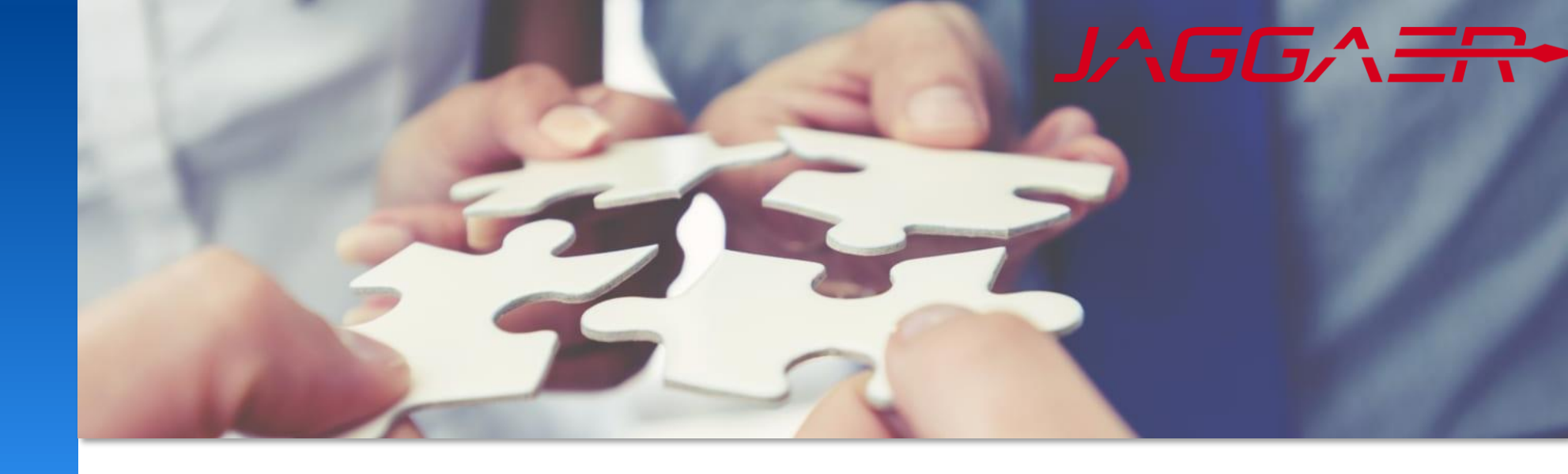

2025 年 1 月

# Jaggaer 供应商文档管理

# Mettler Toledo 供应商工作指南

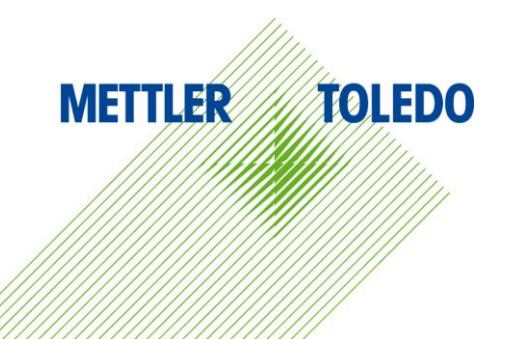

**此工作指南提供了在供**应商门户中交互管理各种文档的分步说明。通过遵循本指南,我们可以与供应商合作,以实现更顺畅的文 件交换流程,从而提高可视化并缩短响应时间。

**我**们简化了文档交换流程,以有效地管理我们与供应商的信息共享。文档确认、文档请求和文档交换等功能将在安全的环境中轻 **松**传输和查看,从而增强各方的沟通和协作。

**文件确**认:供应商收到梅特勒-托利多的文件,并要求供应商确认接受 文件请求:要求供应商提交文件,这些文件将由梅特勒-托利多负责审核 文件交换:供应商从梅特勒-托利多接收文件,并应填写并返回其版本以供验证。

#### 好处:

加强供应商与梅特勒-托利多之间的沟通和协作 提高文档交换的透明度 高效处理,无需电子邮件或电话确认 提供给供应商的机会,让其在自己方便的时候审查和修改文件 将供应商相关文档无缝集成到一个平台中

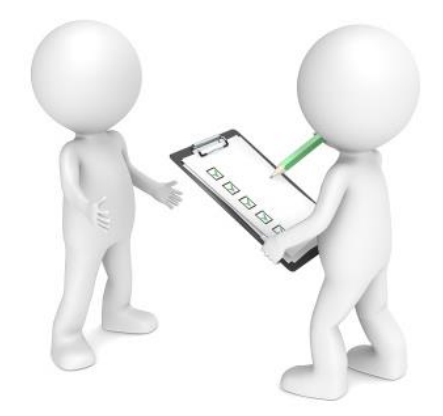

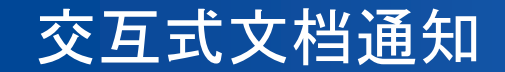

| Dear Supplier,                                                                                                    |
|----------------------------------------------------------------------------------------------------|
| Mettler Toledo has shared a document with you for further action through the Mettler-Toledo supplier portal.<br>I Please review it and provide your response |
| Document type:                                                                                                    |
| I Document name                                                                                                    |
| I<br>I<br>Kind regards<br>I Mettler-Toledo supplier portal<br>I                                                                                              |

创建新的交互式文档时,指定的供应商联系人将收到电 **子**邮件通知。

|   | METTLER T                                             | OLEDO                       |        |          |       |             |  |
|---|-------------------------------------------------------|-----------------------------|--------|----------|-------|-------------|--|
|   | Supplier Portal Dashboard - Welcome, from Partner no. |                             |        |          |       |             |  |
|   | Please fill out remaining profile information         |                             |        |          |       |             |  |
|   | Home Daily                                            | Tasks - Quick Links Cockpit |        |          |       |             |  |
| 2 | ORDERS                                                |                             |        |          |       | ∧ RFQS      |  |
| ł | No entries found.                                     |                             |        |          |       | RFQ no.     |  |
| • | ALL DOCUMENTS                                         |                             |        |          |       | ^           |  |
|   | Name                                                  | Document type               | Status | Validity | Owner | ACTIONS     |  |
|   |                                                       | Document Exchange           | ACTIVE |          |       | Action name |  |
|   |                                                       | Document Exchange           | ACTIVE |          |       |             |  |

# 此外,点击Cockpit您可以查看所有已j交互的文档。另请参阅下一张幻灯片,了解如何从供应商导航主页访问文档列表

## 打开文档概览

#### METTLER TOLEDO 4

### **通**过以下途径可访问已交互文档:

| <b>^</b> | METTLER TOLEDO                                                    |                 |             | • 方法1:通知       | 호 Supplier Cockpit                       |
|----------|-------------------------------------------------------------------|-----------------|-------------|----------------|------------------------------------------|
| _        | Supplier Portal Dashboard - Welcome                               | , from          | Partner no. | 1<br>前往 "Cockp | it"                                      |
|          | <ol> <li>Please fill out remaining profile information</li> </ol> |                 |             | 2 将鼠标悬停在       | 在"All Documents"部分,以查看菜单选                |
|          | Home Daily Tasks - Quick Links                                    | Cockpit 1       |             | 页              |                                          |
| @<br>    | ORDERS                                                            |                 | •           | 3 点击进入文档       | 当概览                                      |
| в        | No entries found.                                                 |                 |             |                |                                          |
| -        |                                                                   |                 |             |                |                                          |
| \$       | ALL DOCUMENTS                                                     |                 | ☆ 🖙 ^       |                |                                          |
|          | Name Document type                                                | Status Validity | Owner       | • :            | <b>方法3:通</b> 过左侧的菜单栏                     |
|          | Document Exchar                                                   | age ACTIVE -    |             |                |                                          |
|          | はの 済社Delly Teele                                                  |                 |             | 6              | METTLER TOLEDO                           |
| • /3     | 法Z:通过Dally lasks                                                  | <b>一伏迷</b> 挺按   |             |                | Supplier Portal Dashboard - We           |
| â        | MEITLER TOLEDO                                                    | 6               | Derterere   |                | Please fill out remaining profile inforr |
| 8        | Please fill out remaining profile informatic                      | ITOIT           | Partner no. |                | Documents                                |
|          | Home Daily Tasks - Quick Links Cockp                              | it .            |             |                |                                          |
| 9        |                                                                   | 2               |             |                | Standard Documents                       |
|          |                                                                   |                 |             |                | Category Contracts                       |
| F        | URDERS                                                            |                 |             |                | Documents Pure                           |

## **您收到梅特勒托利多**发送的文件,并要求确认接受:

| ocument Confirma             | tikon • New =                                           |              |                             | Check Download 1 枪 |                                                                             |
|------------------------------|---------------------------------------------------------|--------------|-----------------------------|--------------------|-----------------------------------------------------------------------------|
| ase accept or decline the p  | rovided files from the customer by activating the "Chec | t button.    |                             | × 2 T              | 载和查看附件                                                                      |
| ASE DATA                     |                                                         |              | Quick Navigation            | <b>3</b> ∄         | 过选项"继续"确认附件                                                                 |
| ame*                         | Document Confirmatikon                                  | Q,           | Base Data                   | 一個                 | 可用 "Save" 完成操作                                                              |
|                              |                                                         |              | Document Fields             |                    |                                                                             |
| ustom ID                     |                                                         |              | Supplier Fields             |                    |                                                                             |
| eywords                      |                                                         |              | Comments                    |                    |                                                                             |
| urchasing organization       |                                                         | Check        | ×                           | < Check            |                                                                             |
| ant                          |                                                         | Files        |                             | Files              |                                                                             |
| urchasing group              |                                                         | <u>-</u> 9 e | cample dox for testing.xlsx | example dox for    | r testing.xlsx                                                              |
| ategory                      |                                                         |              | 1 File Available            | e                  | 1 File Avail                                                                |
| ategory cluster              |                                                         |              | Continue Decline            | Continue           | Decline                                                                     |
| otice                        |                                                         |              | 4                           | Comment*           | 如果您无法接受附加                                                                   |
|                              |                                                         | 4            | Cancel Save                 | Type Comment       | <ul> <li>● <b>的</b>文档,请选择</li> <li>"decline"并在评论中</li> <li>▲注原因。</li> </ul> |
| sponsible Supplier<br>ntacts |                                                         | Ē            |                             |                    | L                                                                           |
|                              |                                                         |              |                             |                    |                                                                             |

### 您需要提供以下文件:

| ← Document Request ● Please upload the requested file                                  | • New =          | Upload" button or decline the rec | Decline<br>quest by activating the "Decline" button. | ↓ 1 上传 2 附加您的文档 3 设置右效期                                                                       |
|----------------------------------------------------------------------------------------|------------------|-----------------------------------|------------------------------------------------------|-----------------------------------------------------------------------------------------------|
| ✓ BASE DATA<br>Name*                                                                   |                  | 0                                 | Quick Navigation<br>Base Data                        | <ul> <li>         •          •          •</li></ul>                                           |
| Notice<br>Responsible Supplier<br>Contacts                                             | Document Request | <b>1</b><br>I<br>I<br>R           | Valid to*                                            | Decline ×<br>Comment*<br>Write a comment here<br>Write a comment here<br>Write a comment here |
| <ul> <li>SUPPLIER FIELDS</li> <li>Validity</li> <li>Files</li> <li>COMMENTS</li> </ul> | -                | <b>i</b>                          | Comment Write a comment here 4 Cancel Upload         | Cancel Save                                                                                   |
|                                                                                        |                  |                                   | · · · · · · · · · · · · · · · · · · ·                | 供内部使用 - 机密                                                                                    |

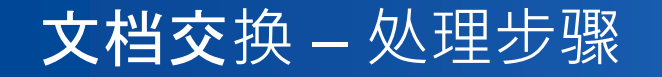

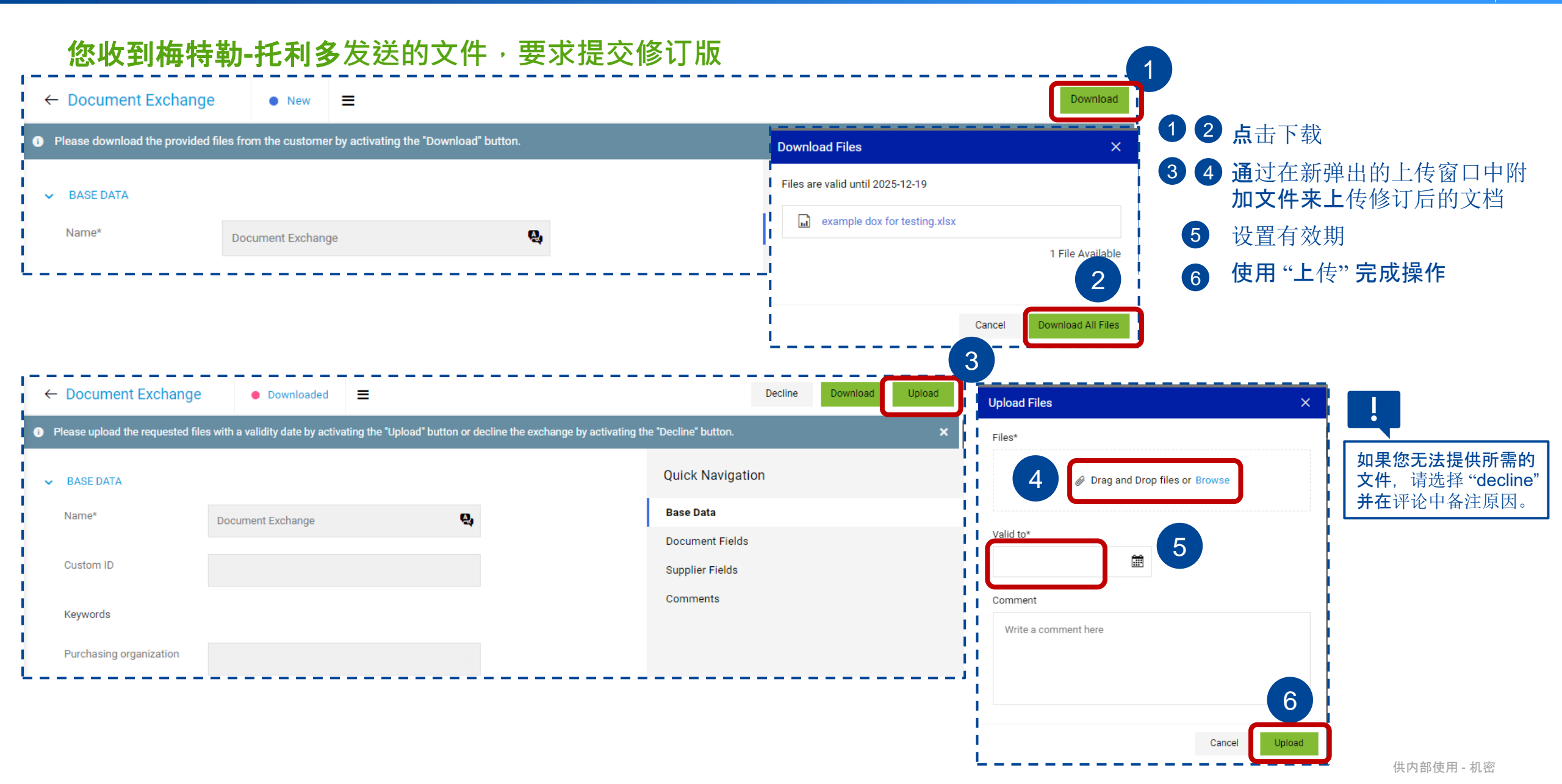